| 🔐 Origin 7 - C:\Origin70\UNTITLED - [mRawITC]                                                                                                    | _ 8 ×                      |
|----------------------------------------------------------------------------------------------------|----------------------------|
| 🔄 File Edit View Graph Data Math ITC Tools Format Window Help                                                                                                    | _ @ ×                      |
| Demma certaine state of the set of the set o |                            |
| $\times \Upsilon Z \pm 22 \operatorname{num} [\emptyset \ \emptyset \ \emptyset \ \emptyset]$                                                                                                    |                            |
|                                                                                                    |                            |
| Image: Control of the control of the contro                        |                            |
|                                                                                                    |                            |
|                                                                                                    |                            |
| 🗮 Start 🧑 🐧 🍸 🗢 Demoushis Dick (f. 1) 📄 Star                                                                                                    | mRawITC Radian             |
| 🥶 start 🤓 🔰 🗽 Removable bisk (F:) 🔛 Ilgs 🛛 🗰 Origin(5:4), dock   🖽 Origin 7 - C:Origi                                                                                                    | 🛄 📖 🔍 🧐 🌝 🏹 🛄 🖤 🌫 10:58 PM |

**1.** 打开 Origin 软件(MicroCal, LLC ITC200),点击"Read data",在相应文件夹中找到 iTC 实验结果文件,导入软件,如下图所示;

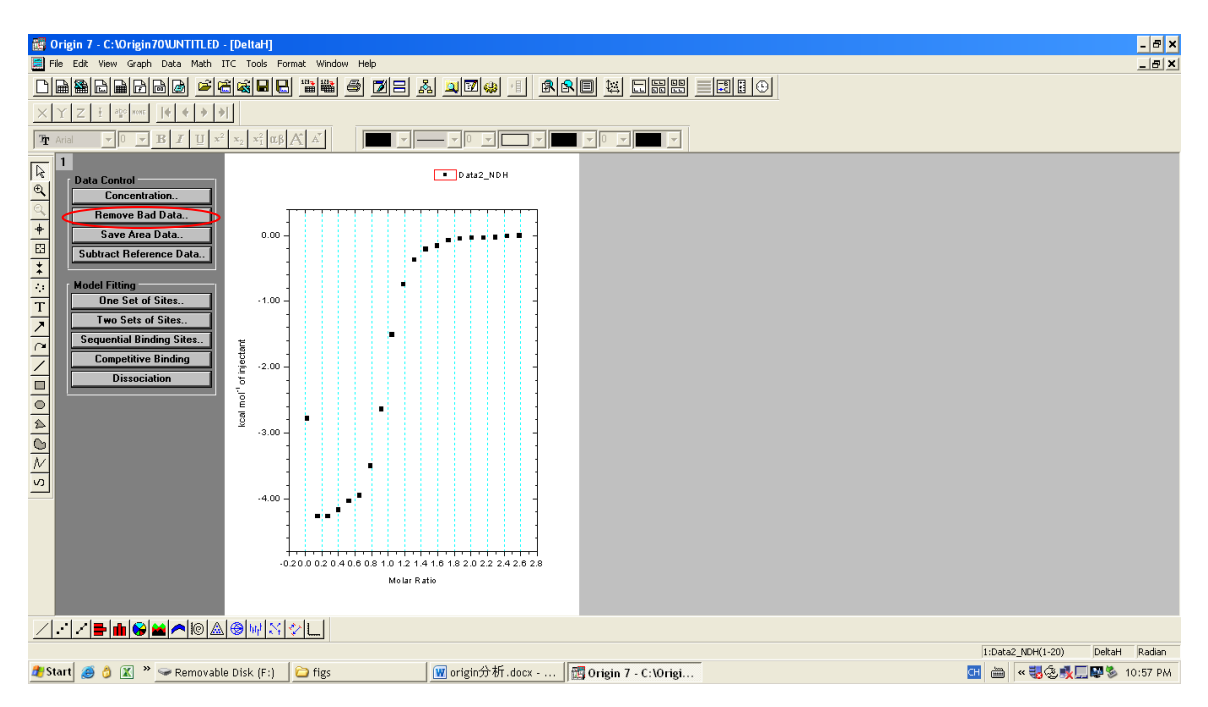

2. 点击"Remove Bad Data",光标变为方框,将光标移动至需要删除的点处,单击选中 该点,再按"Enter"键即可消除 bad data,结果如下图所示;

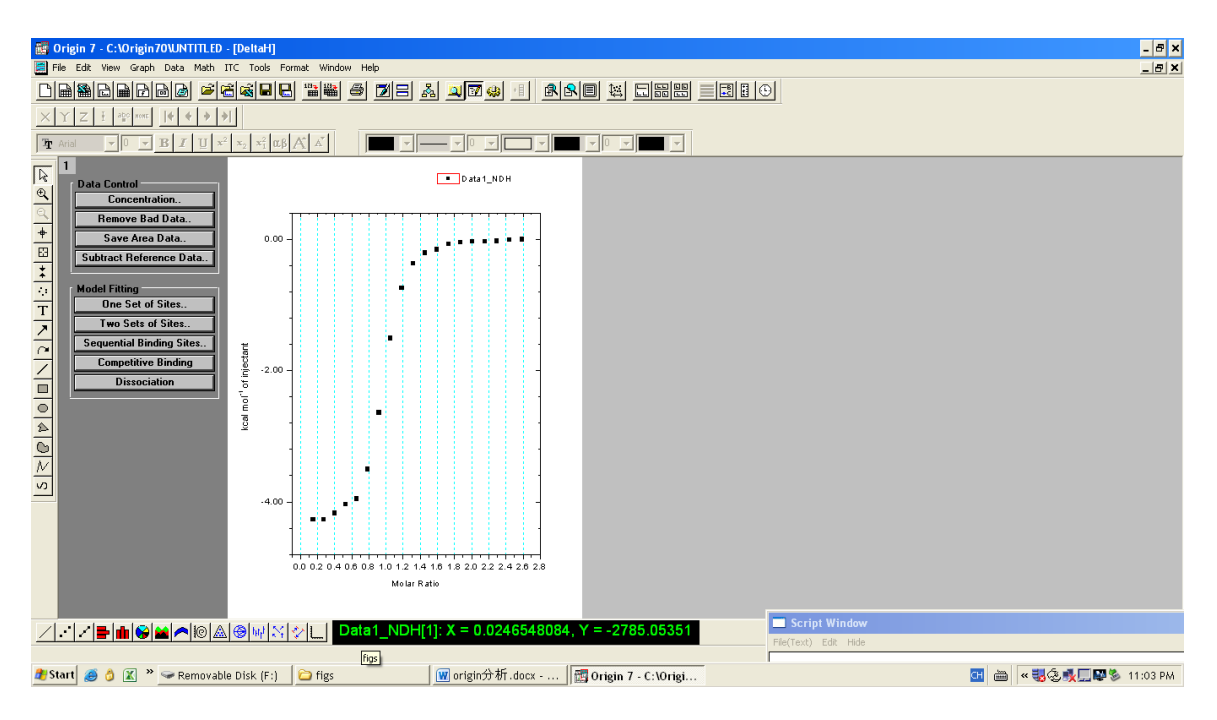

3. 如希望利用点对点扣除背景,请转至步骤7;如希望用最后几个点进行背景扣除,请 按照以下步骤操作;

| 😫 Origin 7 - C:\Origin70U.NTITLED - [Data1]                                                                                                    | - 🗗 ×                       |
|----------------------------------------------------------------------------------------------------|-----------------------------|
| File Edit View Plot Column Math Statistics Tools Format Window Help                                                                                                    | _ & ×                       |
| CHRADO SCAL HE SUCKA                                                                                                    |                             |
| R     DH     INJV     Xi     Mit     XMit     NDH       I     -524572     0.4     0     0.4     0.02515     0.02515       I     2     -40.22804     2     0.0104     0.3992     0.15166     -4022.80355       I     -39.76901     2     0.01933     0.3992     0.27344     -400.82152       I     -39.76901     2     0.1933     0.39125     0.40947     -3975.9007       I     -39.76901     2     0.1933     0.39125     0.40947     -3975.9007       I     -39.76917     2     0.52974     -3975.9007     0.53977     -3375.907       I     -5.66936     2     0.4047     0.37583     0.93752     -25584.4054       I     9     -55.66936     2     0.40472     0.37263     -6672.2974       I     1     -467290     2     0.44940     0.36563     -207.19819       I     1     -467290     2     0.44940     0.36563     -207.19819       I | 1                           |
| 23                                                                                                    | <u>.</u>                    |
|                                                                                                    | ×<br>*                      |
| v Bib                                                                                                    | ata1_NDH(1-20) Data1 Radian |
| 🦉 Start 🥫 👌 😰 🐃 📴 figs 🛛 🛛 🗑 origin分析.doc [Co] 📷 Origin 7 - C:\Origi 🦉 data1.bmp - Paint 🔄                                                                                                    | 🖮 🔍 💐 🛢 🔩 🛄 🌯 1:16 PM       |

4. 在工具栏"Window"中选择"Data1",如上图所示。观察 NDH 的最后 4-5 滴的结果,如果与之前对照实验的结果类似,且数值稳定,可以将这几滴对应的数值选中(如图中所示);

| 😸 Origin 7 - C:\Origin70\JNTTTLED - [Data1]                                                                                                    | _ & ×                          |
|----------------------------------------------------------------------------------------------------|--------------------------------|
| 🚟 File Edit View Plot Column Math <mark>Statistics</mark> Tools Format Window Help                                                                                                    | _ & ×                          |
| Pric   Edit Wew   Nack Column   Math   Statutis   Tools   Format   Window   Help     Image: Statutis   Image: Statutis <t< td=""><td>× (0)</td></t<> | × (0)                          |
| M     20     -0.76530     2     0.6309     0.33293     0.70537       21     -0.76530     -0.87174     0.32951     -     -       22     -     -     0.87174     -     -       23     -     -     -     -     -                                                                                                    | -                              |
| ✓ ✓ = • • ○ ▲ ○ ▲ ○ ↓ ○ ↓ ○ ↓ ○ ↓ □ Data1_NDH(1): X = 0.02515088, Y = -2622.86222                                                                                                    |                                |
|                                                                                                    | ×                              |
| x                                                                                                    | V.                             |
| Calculate statistics on the selected column(s)                                                                                                    | 6:Data1 NDH(1-20) Data1 Radian |
| 🦉 Start 🧔 👌 🖹 ဳ 🎧 figs 🛛 🔣 origin分析.doc [Co 閲 Origin 7 - C:Vorigi 🦉 data1.bmp - Paint                                                                                                    | 🖽 🖮 < 👯 🖲 👯 💭 🗞 1:17 PM        |

| <b>6</b>      | 🗑 Origin 7 - C:\Origin7O\UNTITLED - [Data3 - Data from Data1]                                                                                                    |                            |                                                                                 |             |                            |                 |             |            |           |           |          |           |              |                  |      |
|---------------|----------------------------------------------------------------------------------------------------|----------------------------|---------------------------------------------------------------------------------|-------------|----------------------------|-----------------|-------------|------------|-----------|-----------|----------|-----------|--------------|------------------|------|
| E F           | File Edit View Plot Column Math Statistics Tools Format Window Help                                                                                                    |                            |                                                                                 |             |                            |                 |             |            |           |           |          |           |              |                  |      |
|               | Chrand Factor and Chrand Chrad |                            |                                                                                 |             |                            |                 |             |            |           |           |          |           |              |                  |      |
| $\times$      | $\times \left[ Y \right] \Sigma \xrightarrow{1} \left[ \psi \right] \psi = \psi $                                                                                                    |                            |                                                                                 |             |                            |                 |             |            |           |           |          |           |              |                  |      |
| Ť             | Arial                                                                                                    | BI                         | $\underline{U} = \mathbf{x}^2 = \mathbf{x}_2 = \mathbf{x}_1^2 = \mathbf{x}_1^2$ | βĂĂ         |                            |                 |             | · ·        |           |           |          |           |              |                  |      |
| R             | Data from                                                                                                    | m Data1                    | Recal                                                                           | culate      | Entire Dataset<br>Use Rows | $\diamond$      |             |            |           |           |          |           |              |                  |      |
| e             |                                                                                                    |                            | Advanced St                                                                     | atistics 🛛  | Percentile                 | 95.00           |             |            |           |           |          |           |              |                  |      |
| +             |                                                                                                    | Cal(X)                     | Rows(Y)                                                                         | Mean(Y)     | sd(yEr±)                   | se(yEr±)        | CIL(Y)      | CIU(Y)     | P25(Y)    | P75(Y)    | IQR(Y)   | P95(Y)    | Min(Y)       | lmin(Y)          |      |
| 83            | 1                                                                                                    | NDH                        | [17:20]                                                                         | -88.14292   | 8.54202                    | 4.27101         | -101.73525  | -74.5506   | -97.08854 | -83.50745 | 13.58109 | -78.63604 | -97.08854    |                  | 17   |
| ÷             | 3                                                                                                    |                            |                                                                                 |             |                            |                 |             |            |           |           |          |           |              |                  |      |
| 10            | 4                                                                                                    |                            |                                                                                 |             |                            |                 |             |            |           |           |          |           |              |                  |      |
| Т             | 6                                                                                                    |                            |                                                                                 |             |                            |                 |             |            |           |           |          |           |              |                  |      |
| <u> </u>      | 7                                                                                                    |                            |                                                                                 |             |                            |                 |             |            |           |           |          |           |              |                  |      |
| $\sim$        | 9                                                                                                    |                            |                                                                                 |             |                            |                 |             |            |           |           |          |           |              |                  |      |
| $\leq$        | 10                                                                                                    | -                          |                                                                                 |             |                            |                 |             |            |           |           |          |           |              |                  |      |
|               | 12                                                                                                    |                            |                                                                                 |             |                            |                 |             |            |           |           |          |           |              |                  |      |
| 0             | 13                                                                                                    | -                          |                                                                                 |             |                            |                 |             |            |           |           |          |           |              |                  |      |
|               | 14                                                                                                    |                            |                                                                                 |             |                            |                 |             |            |           |           |          |           |              |                  |      |
| $\bigcirc$    | 16                                                                                                    | -                          |                                                                                 |             |                            |                 |             |            |           |           |          |           |              |                  |      |
| $\mathcal{N}$ | 18                                                                                                    |                            |                                                                                 |             |                            |                 |             |            |           |           |          |           |              |                  |      |
| ŝ             | 19                                                                                                    | -                          |                                                                                 |             |                            |                 |             |            |           |           |          |           |              |                  | _    |
|               | 20                                                                                                    |                            |                                                                                 |             |                            |                 | 1           |            | 1         |           |          |           | 1            |                  |      |
| /             |                                                                                                    | <b>11   S   22   ^</b>   K | ©  <b>&amp; @ </b> ₩ \$                                                         | i 🌮 🛄 Da    | ta1_NDH[1]:                | X = 0.02515     | 088, Y = -2 | 622.86222  |           |           |          |           |              |                  | -    |
| ×             |                                                                                                    |                            |                                                                                 |             |                            |                 |             |            | _         |           |          |           |              |                  | -    |
|               |                                                                                                    |                            |                                                                                 |             |                            |                 |             |            |           |           |          |           |              |                  |      |
|               |                                                                                                    |                            |                                                                                 |             |                            |                 |             |            |           |           |          |           |              |                  | ×    |
|               |                                                                                                    |                            |                                                                                 |             |                            |                 |             |            |           |           |          | 3:Dat     | a3_Mean(1-1) | Data3 Rac        | lian |
| 🦺 S           | tart 🥭 👌                                                                                                    | ) 🔣 » 🙆 figs               |                                                                                 | 🛛 🗑 origin分 | 析.doc[Co 盾                 | Origin 7 - C:\( | Drigi 🦉 2.t | mp - Paint |           |           |          | CH d      | 🖮 🛛 « 🍂 🛢 🜏  | <b>5 🔊 1</b> :18 | PM   |

 点击工具栏 "Statistics" → "Descriptive statistics" → "Statistics on columns", 在弹出 的页面中选择 "Mean (Y)"对应的数值, copy 该数值;

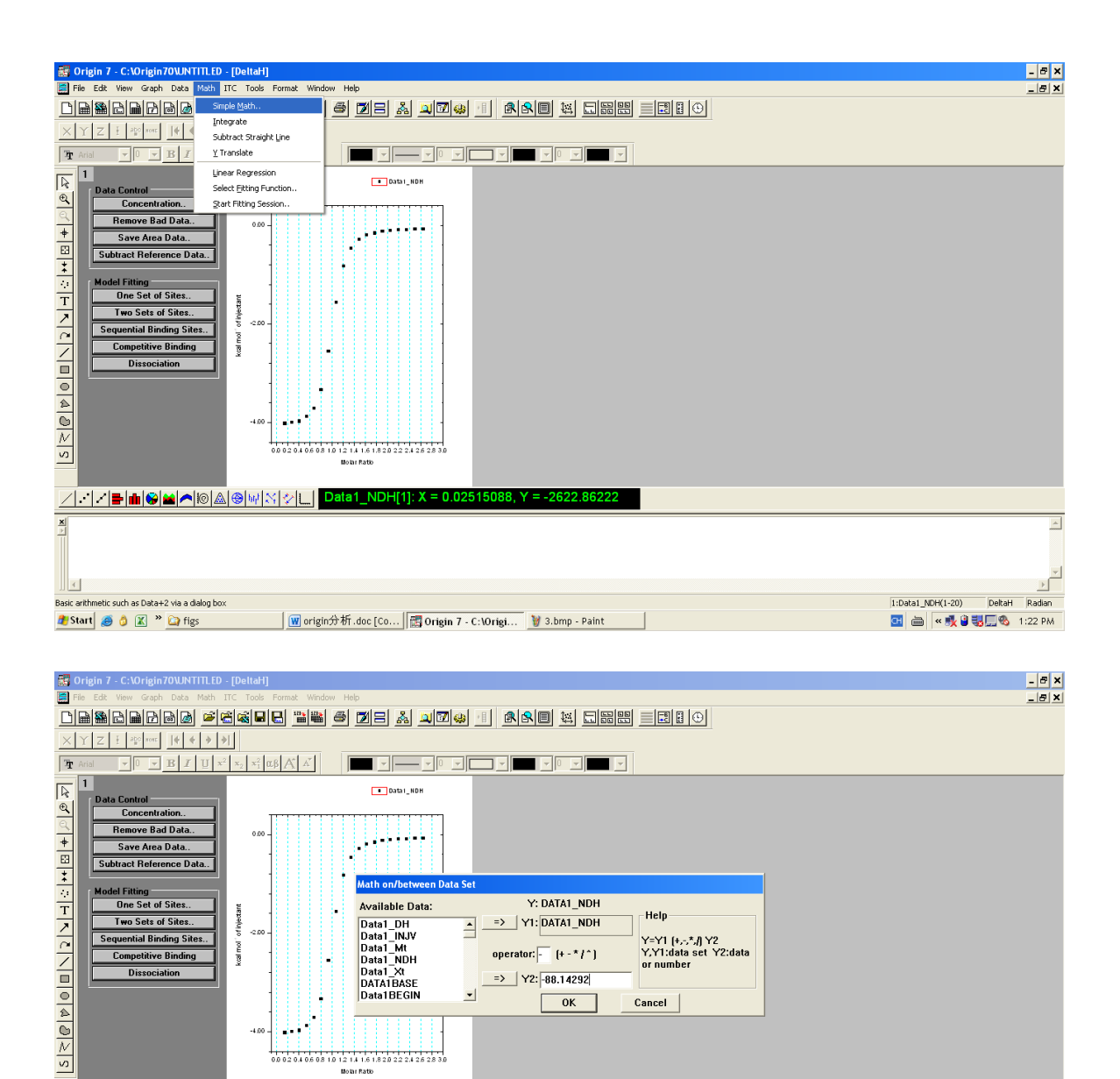

- 在工具栏"Window"中选择"DeltaH";在工具栏"Math"中选择"Simple math", 在弹出的对话框中"operator"填"-"号,"Y2"中 paste 上述数值(Mean(Y)), 点击 OK 即完成背景扣除。下转步骤 12;

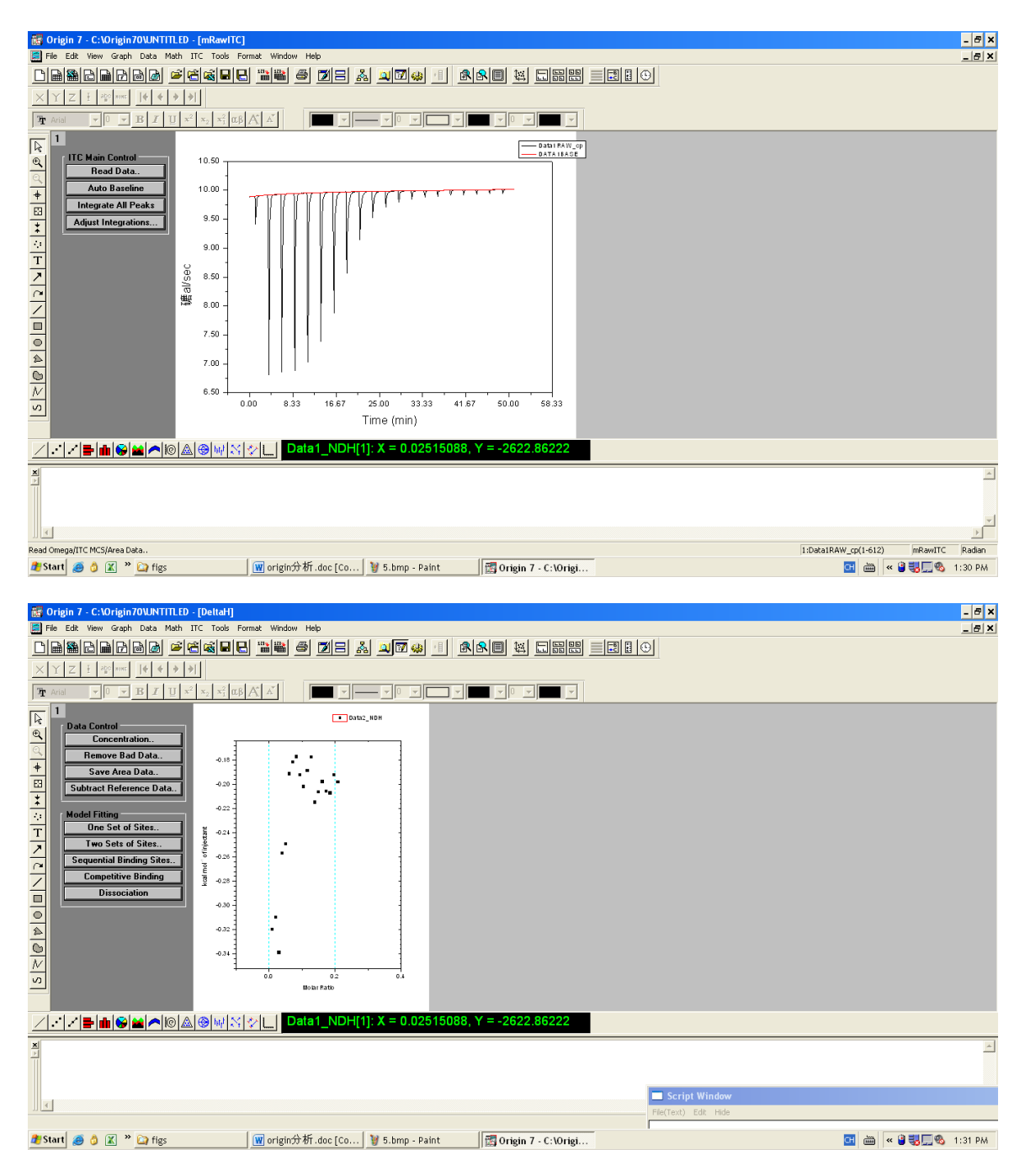

 如希望利用点对点扣除背景,请按照以下操作步骤进行。在工具栏"Window"中选择 "mRawITC",点击"Read data",在相应文件夹中找到对照实验的结果文件,导入 软件,此时软件中只会显示第二次导入的数据;

| Image: Strategie and Strategie and Strategie and Strategie and Strategie and Strategies and Strategies and St | and Widow Heb<br>3 삠噜 중 전금 삶 의전 상 생<br>8 시 시                                                                                                    |                                                                                                    | _ (#) ×<br>_ (#) ×                      |
|----------------------------------------------------------------------------------------------------|----------------------------------------------------------------------------------------------------|----------------------------------------------------------------------------------------------------|-----------------------------------------|
| Data Control Concentration Remove Bad Data. Save Area Data. Subtract Fielerence Data. Subtract Fielerence Data. Subtract Fielerence Data. Subtract Fielerence Data. Subtract Fielerence Data. Des Set of Sites Sequential Binding Sites Dissociation Save Save                                                                                                    | Layer 1<br>Available Data Defer<br>data dh<br>data dh<br>data bri<br>data bri<br>dat | Layer Contents 1 U<br>deta2. rdh<br>Cencel<br>Layer Propettes<br>Pit Associations<br>Ungreco<br>Edt Range<br>Show Range<br>Rescale on DK |                                         |
|                                                                                                    | [☆ _] Data1_NDH[1]: X = 0.02515                                                                                                    | 88, Y = -2622.86222                                                                                                    |                                         |
| X                                                                                                    |                                                                                                    |                                                                                                    | Script Window                           |
| 🍠 Start 🥭 👌 🔣 » 🞑 figs                                                                                                    | 👿 origin分析.doc [Co 🦉 5.bmp - Paint                                                                                                    | 🕎 Origin 7 - C:\Origi                                                                                                    | The The The The The The The The The The |

8. 双击左上角数字1的灰色方框,出现窗口"Layer1";选中"data1\_NDH"再点击符号 "=>"将 data1 的数据导入右侧区域(此时方框内共有 data2\_NDH 和 data1\_NDH 两组 值),点击"OK",此时"Data1\_NDH"、"Data2\_NDH"都会显示在窗口中;

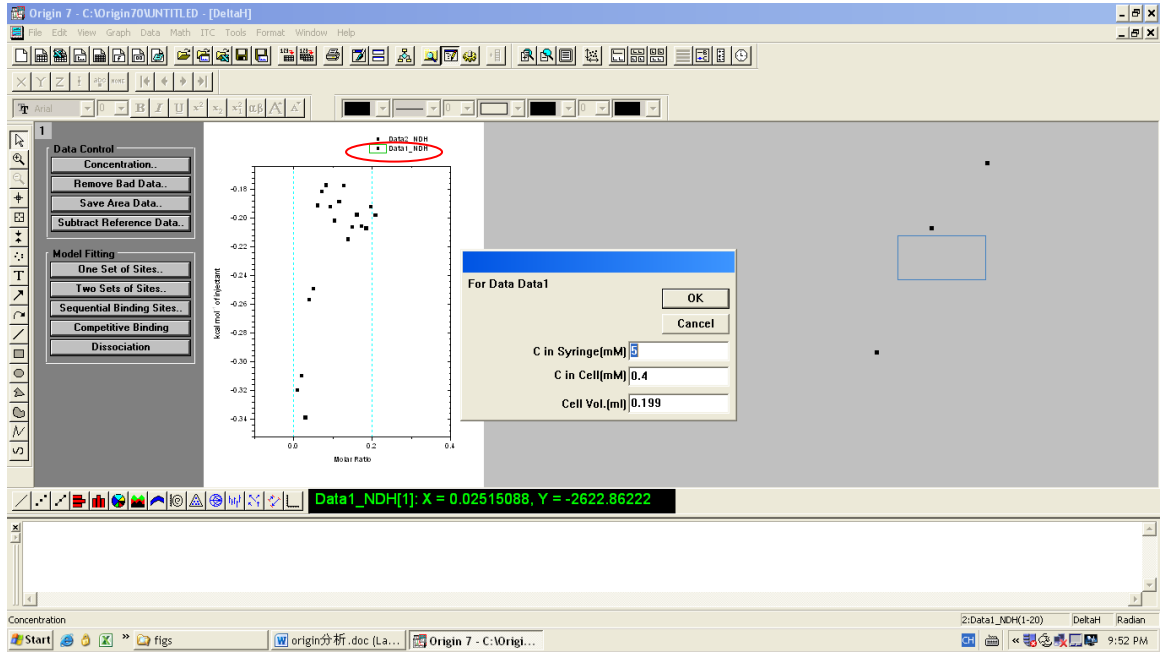

9. 单击 "Data1\_NDH" 左侧黑色小方块,再点击 "Concentration",在弹出的窗口中会显示 "C in Syringe" (Syringe 中样品的浓度), "C in cell" (样品池中的浓度), "Cell Vol" (样品池体积,不要更改这个数值!),记录 Syringe 和样品池中样品的浓度,点击 "OK";

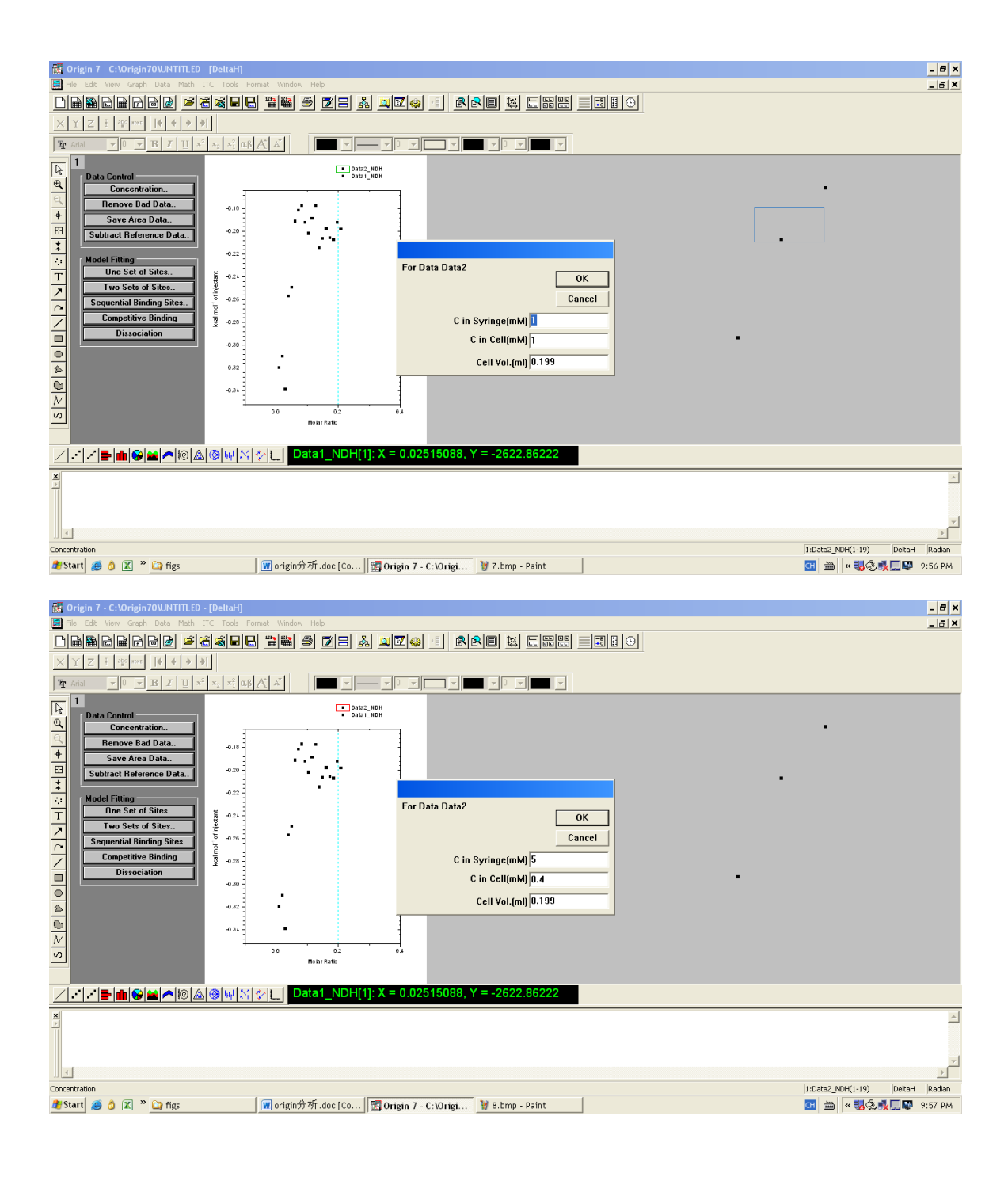

| 😸 Origin 7 - C:Yorigin70WINTITLED - [DettaH]                                                                                                    | _ 8 ×                           |
|----------------------------------------------------------------------------------------------------|---------------------------------|
| 🗐 File Edit View Graph Data Math ITC Tools Format Window Help                                                                                                    | _ & ×                           |
| Democratic terms of the second state of the second state of the second second s |                                 |
| $\times Y Z \overline{\sharp} \overline{\sharp} \overline{\sharp} \overline{\chi} \overline{\xi} \overline{\eta} \overline{\eta} \overline{\eta} \overline{\eta} \overline{\eta} \overline{\eta} \overline{\eta} \eta$                                                                                                    |                                 |
|                                                                                                    |                                 |
| Image: Second Second                                |                                 |
| ✓ ★ ★ ★ ★ ★ ★ ★ ★ ★ ★ ★ ★ ★ ★ ★ ★ ★ ★ ★                                                                                                    |                                 |
|                                                                                                    | ×<br>×                          |
|                                                                                                    | 1:Data2_NDH(1-19) DeltaH Radian |
| 🦉 Start 🧑 👌 😰 🐃 🏹 figs 🛛 🐨 🐨 rigin分析.doc [Co 🔤 Origin 7 - C:\Origi 🦉 8.bmp - Paint                                                                                                    | 🖽 🖮 « 🜏 🕸 🛒 💭 🕼 9:57 PM         |

10. 单击 "Data2\_NDH" 左侧黑色小方块,再点击 "Concentration",在弹出的窗口中将 "C in Syringe"和 "C in cell"分别改成与 "Data1\_NDH"相同的 Syringe 和样品池浓 度, "Cell Vol"不要更改,点击 "OK";

| B Origin 7 - C.\Origin70\UNTITLED - [DeltaH]                                                                 | - & ×    |
|----------------------------------------------------------------------------------------------------|----------|
| The fact Ww Caph Data Nath Tit Code Format Window Heb                                                        | . 8 ×    |
| United takat                                                                                                 |          |
|                                                                                                    |          |
|                                                                                                    | _        |
| Data Control Data Lunn                                                                                       |          |
| Concentration.                                                                                               |          |
| + Save Area Data                                                                                             |          |
| Subtract Reference Data.                                                                                     |          |
| Nodel Fitting                                                                                                |          |
| T Doe Set of State.                                                                                          |          |
|                                                                                                    |          |
| Competitive Binding                                                                                          |          |
|                                                                                                    |          |
|                                                                                                    |          |
|                                                                                                    |          |
|                                                                                                    |          |
| Biolarfate                                                                                                   |          |
| 【<br>ノー・ノー・「「」 ● ● 「○ ● ● ● ● ● ● ● ● ● ● ● ● ● ● ● ●                                                        |          |
|                                                                                                    |          |
|                                                                                                    | <u> </u> |
|                                                                                                    |          |
|                                                                                                    | ¥<br>}   |
| 1:Data2_NCH(1-19) DetaH R                                                                                    | tadian   |
| 🏙 Start 🥭 👌 🗹 👋 🗋 figs 🛛 🖤 📴 figs 👘 origin分析.doc [Co] 🗒 Origin 7 - C: VOrigi 射 8.bmp - Paint 🔤 📾 🔍 🖏 🖓 🚛 🕼 🗤 | 00 PM    |

| 🛃 Origin 7 - C:\Origin70WNTITLED - [DeltaH]                                                                                                    |                         | - 8 ×    |
|----------------------------------------------------------------------------------------------------|-------------------------|----------|
| 🔄 File Edit Wew Graph Data Math ITC Tools Format Window Help                                                                                                    | ,                       | _ & ×    |
| China Charles in the state of the second state of the second state |                         |          |
| $\times Y Z = \psi w W W W W W W W W W W W W W W W W W W$                                                                                                    |                         |          |
|                                                                                                    |                         |          |
| 1   Image: Set Control     Concentration.   Image: Set Control     Nodel Tating   Image: Set Area Data.     Subtract Reference Data.   Image: Set Area Data.     Image: Subtract Reference Data.   Image: Set Area Data.     Image: Subtract Reference Data.   Image: Set Area Data.     Image: Subtract Reference Data.   Image: Set Area Data.     Image: Subtract Reference Data.   Image: Set Area Data.     Image: Subtract Reference Data.   Image: Set Area Data.     Image: Subtract Reference Data.   Image: Set Area Data.     Image: Subtract Reference Data.   Image: Set Area Data.     Image: Subtract Reference Data.   Image: Set Area Data.     Image: Set Area Data.   Image: Set Area Data.     Image: Data Set Area Data.   Image: Set Area Data.     Image: Data Set Area Data.   Image: Set Area Data.     Image: Data Set Area Data.   Image: Set Area Data.     Image: Data Set Area Data.   Image: Set Area Data.     Image: Data Set Area Data.   Image: Set Area Data.     Image: Data Set Area Data.   Image: Set Area Data.     Image: Data Set Area Data.   Image: Set Area Data.     Image: Data Set Area Data.   Image: Set Area Data.                                                                                                    |                         |          |
|                                                                                                    |                         | <u>^</u> |
|                                                                                                    |                         |          |
| T                                                                                                    |                         | V<br>F   |
| 0.1                                                                                                    | ata1_NDH(3-19) DeltaH f | Radian   |
| 🥂 Start 🧑 👌 😰 🐃 🏹 figs 🛛 🗰 origin分析.doc [Co   🛅 Origin 7 - C: \Origi 🦉 8.bmp - Paint 🔤                                                                                                    | 🖮 « 🜏 🕭 📆 🛄 🐺 10:       | :02 PM   |

11. 点击 "Subtract Reference Data",在弹出的窗口中将"Data"选为"Data1\_NDH", Reference 选为"Data2\_NDH"(Data1 和 Data2 分别为测试样品数据和对照组数据),点击"OK",软件会完成扣除背景操作;

| 📴 Origin 7 - C:\Origin70\UNTITLED - [DeltaH]                                         | _ & ×                                                 |
|--------------------------------------------------------------------------------------|-------------------------------------------------------|
| File Edit View Graph Data Math ITC Tools Format Window Help                          | _ <del>_</del> <del>_</del> <del>_</del> <del>_</del> |
| leeloog state = = = = = = z                                                          |                                                       |
| XYZI Zer Herri                                                                       |                                                       |
|                                                                                      |                                                       |
| NonLinear Curve Fitting: Fitting Session                                             |                                                       |
| Data Control Category Function Action Options Sorbts                                 |                                                       |
|                                                                                      |                                                       |
| Save Area Data. Parameter Value Vary? Error Dependency                               |                                                       |
| E Subtract Reference Data.                                                           |                                                       |
|                                                                                      |                                                       |
| Moder Fixing Die Set of Sites.                                                       |                                                       |
| Two Sets of Sites.                                                                   |                                                       |
| Sequential Binding Sites.                                                            |                                                       |
| Competitive Binding                                                                  |                                                       |
| Dissociation                                                                         |                                                       |
|                                                                                      |                                                       |
|                                                                                      |                                                       |
|                                                                                      |                                                       |
|                                                                                      |                                                       |
| Boar Fato                                                                            |                                                       |
|                                                                                      |                                                       |
| Enter Riting session and perform nonlinear curve Riting Basic Mode                   |                                                       |
|                                                                                      | <u>^</u>                                              |
|                                                                                      |                                                       |
|                                                                                      | ~                                                     |
|                                                                                      |                                                       |
|                                                                                      | 1:Data1_NDH(3-19) DeltaH Radian                       |
| 🜌 Start 🥭 🧿 🔣 👋 🖓 figs 🛛 🕎 Origin分形.doc [Co ] 📖 Origin 7 - C: \Origi 🦉 8.bmp - Paint | 💷 🖮 < 🤯 🐼 🛼 🛄 🚱 10:03 PM                              |

12. 点击"One Set of Sites",弹出窗口如上图所示;

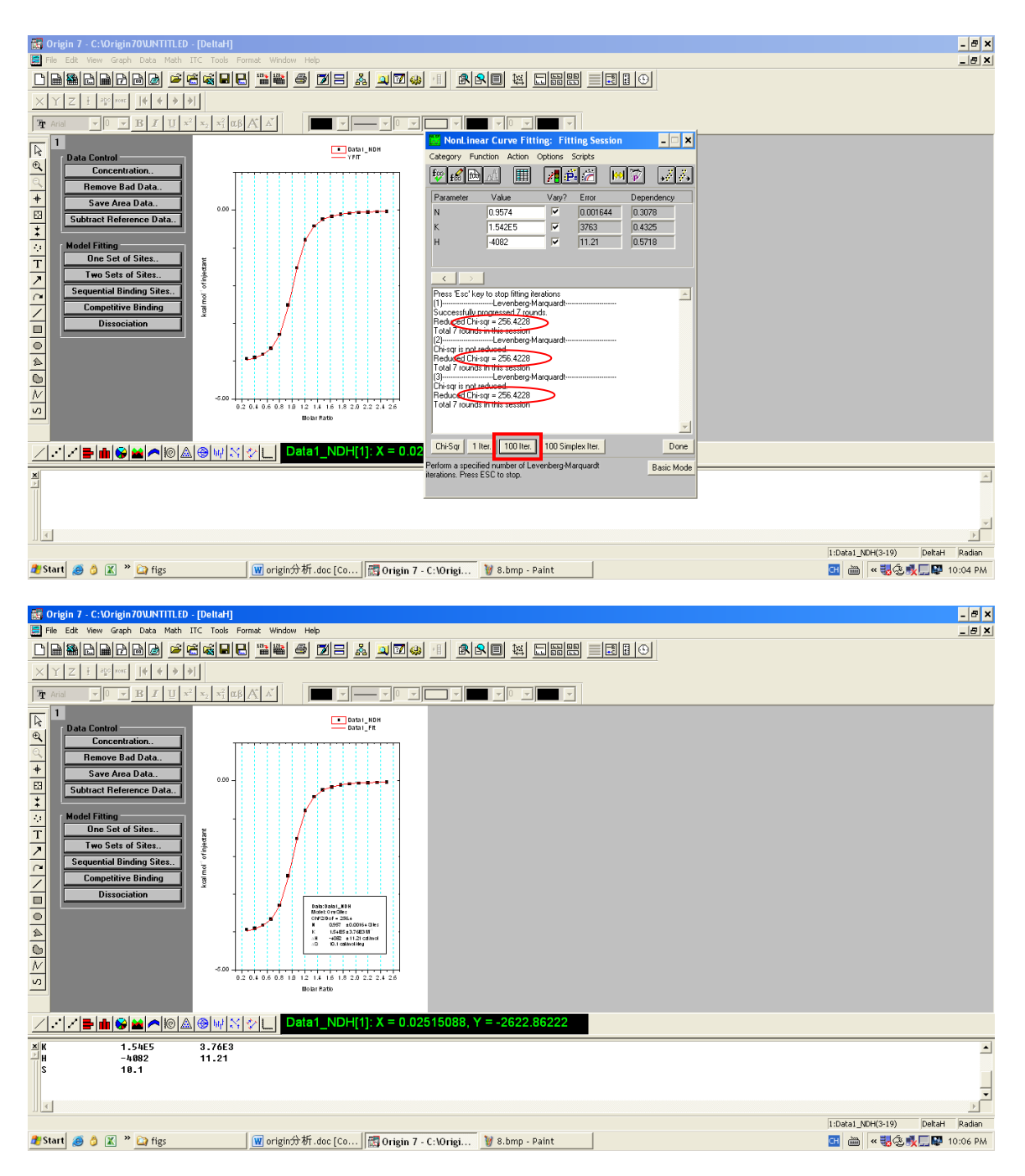

 点击 1 liter/100 liter 进行模型拟合运算(推荐使用 100 liter),反复点击直至 Chi-Sqr 值不再减小为止,此时观察拟合曲线(红色),如果拟合效果好,则认为可以接受, 点击"Done",软件计算得出 N、K、ΔH、ΔS;

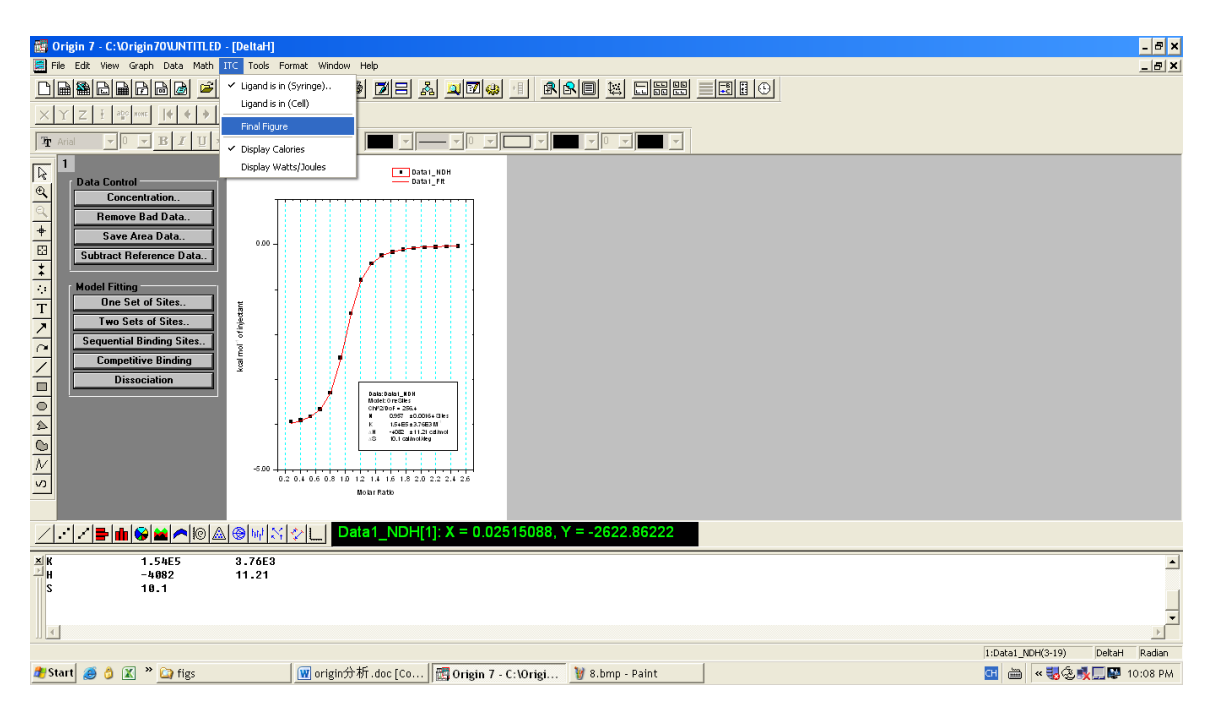

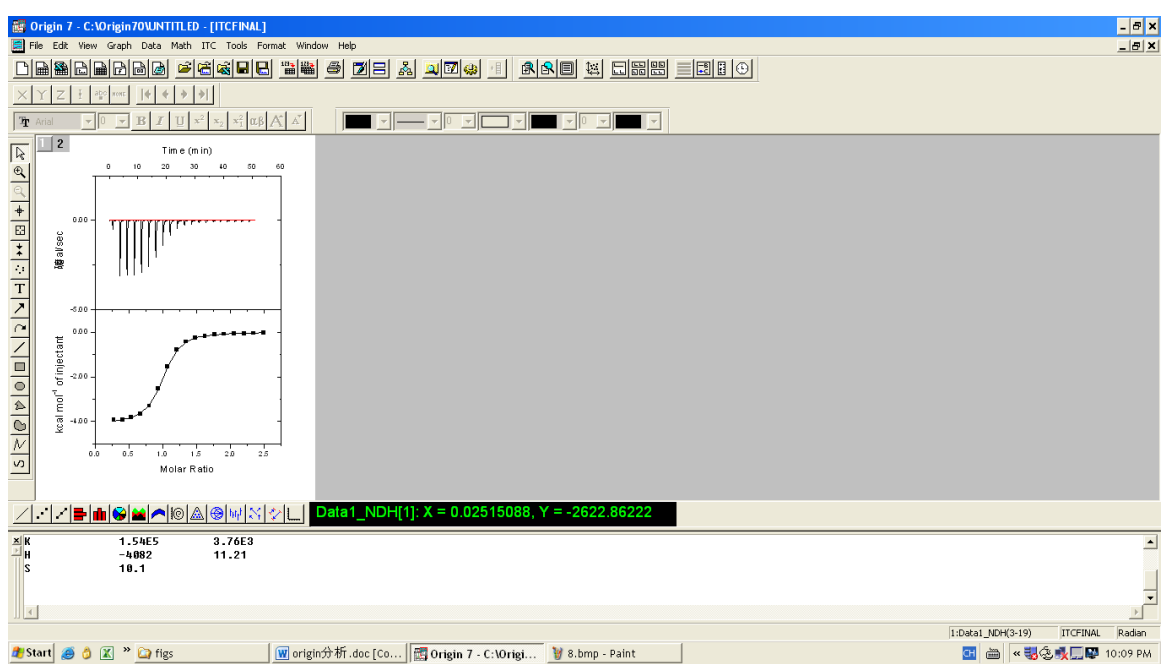

| 🔛 Ori    | gin 7 - C:\(                                                                                                    | Drigin70\UNT        | ITLED - [ITCFINAL]                                                                                                    |                    |                                         |                 |   |                   |          | - & ×   |
|----------|----------------------------------------------------------------------------------------------------|---------------------|----------------------------------------------------------------------------------------------------|--------------------|-----------------------------------------|-----------------|---|-------------------|----------|---------|
| 🧾 File   | Edit View                                                                                                    | Graph Data          | Math ITC Tools For                                                                                                    | nat Window Help    |                                         |                 |   |                   |          | _ & ×   |
|          |                                                                                                    |                     | <b>* 6 4 8 8</b>                                                                                                    | 📲 🖨 🗖 🛛 🏄          | 1 I I I I I I I I I I I I I I I I I I I |                 |   |                   |          |         |
| XY       | ZI                                                                                                    | 9 ron:   <b>4 4</b> | > >                                                                                                    |                    |                                         |                 |   |                   |          |         |
| 🕆 Aria   | al 🔽                                                                                                    | • • B I             | $\underline{U}  \mathbf{x}^2  \mathbf{x}_2  \mathbf{x}_1^2  \boldsymbol{\alpha}\boldsymbol{\beta}$                                                                                                    | A A -              |                                         | - 0             |   |                   |          |         |
|          | 2 (kal mol <sup>-</sup> of injectant allose of of of injectant allose of of of or the other of other of other of other of other of other of other other ot |                     | me (m in)<br>30 40 50<br>10 50<br>10 |                    |                                         |                 | _ |                   |          |         |
|          | / = 0                                                                                                    |                     | @  <u>&amp; @ w X </u> ·                                                                                                    |                    | l]: X = 0.02515088, Y                   | = -2622.86222   |   | <br>              |          |         |
| ×K<br>⊢H |                                                                                                    | 1.54E5<br>-4082     | 3.76E3<br>11.21                                                                                                    |                    |                                         |                 |   |                   |          | -       |
| S        |                                                                                                    | 10.1                |                                                                                                    |                    |                                         |                 |   |                   |          | •       |
|          |                                                                                                    |                     |                                                                                                    |                    |                                         |                 |   | 1:Data1_NDH(3-19) | ITCFINAL | Radian  |
| 赶 Star   | t 🥭 👌 (                                                                                                    | 🖹 🎽 🎑 figs          | ;                                                                                                    | 👿 origin分析.doc [Co | 🛃 Origin 7 - C:\Origi                   | 🦉 8.bmp - Paint |   | 🖽 🖮 « 🖏 🤅         | 10 🕵 🔜 👷 | 0:10 PM |

14. 复制含有 N、K、ΔH、ΔS 数值的方框,点击工具栏 "ITC"中 "Final Figure",在得到 的图片中粘贴上述方框;

| 🐻 Origin 7 - C:\Origin70\UNTITLED - [ITC   | FINAL]                                                                                                    | _ @ ×                             |
|--------------------------------------------|----------------------------------------------------------------------------------------------------|-----------------------------------|
| 🔚 File Edit View Graph Data Math ITC '     | iools Format Window Help                                                                                        | _ & ×                             |
| Ctrl+N Ctrl+N                              | IR 11 11 11 11 11 11 11 11 11 11 11 11 11                                                                       |                                   |
| 🚽 🚰 Open Ctrl+O                            |                                                                                                    |                                   |
| Gri+E                                      |                                                                                                    |                                   |
| Update to Origin 7.0 Interface             |                                                                                                    |                                   |
| Append                                     |                                                                                                    |                                   |
|                                            | 50 60                                                                                                    |                                   |
| Set Default Folder                         |                                                                                                    |                                   |
|                                            |                                                                                                    |                                   |
| Save Project As                            |                                                                                                    |                                   |
| Save Window As                             |                                                                                                    |                                   |
| Save Template As                           |                                                                                                    |                                   |
| Print Ctrl+P                               |                                                                                                    |                                   |
| Print Preview                              |                                                                                                    |                                   |
| Page Setup                                 |                                                                                                    |                                   |
| Import ASCII                               | ++++ ·                                                                                                    |                                   |
| Import Image                               |                                                                                                    |                                   |
| Export Page                                |                                                                                                    |                                   |
| 1 DSCNOISECAL111226_DOWN.OPJ               |                                                                                                    |                                   |
| 2 DSCNOISECAL111226_UP.OPJ                 | ATTENTION ATTENTION ATTENTION ATTENTION ATTENTION ATTENTION ATTENTION ATTENTION ATTENTION ATTENTION ATTENTION A |                                   |
| 3 DSCNOISECAL111228_7to11.OPJ              | osiste g                                                                                                    |                                   |
| M 4 DSCCalibrations.OPJ                    |                                                                                                    |                                   |
| 5 DSCNOISECAL111228.0PJ                    |                                                                                                    |                                   |
| Exit                                       |                                                                                                    |                                   |
| ╱⋰╱┣╢╚┢╱╔Ѧ⊚                                | w ☆ ↓ Data1_NDH[1]: X = 0.02515088, Y = -2622.86222                                                             |                                   |
| ×K 1.54E5 3.                               | 76E3                                                                                                    |                                   |
| H -4082 11                                 | .21                                                                                                    |                                   |
| 10.1                                       |                                                                                                    |                                   |
|                                            |                                                                                                    | <b>•</b>                          |
|                                            |                                                                                                    |                                   |
| Export graph ITCFINAL into a graphics file |                                                                                                    | 1:Data1_NDH(3-19) ITCFINAL Radian |
| ಶ Start 🧶 👌 🔣 🎽 🎑 figs                     | 👿 origin分析.doc [Co   🛗 Origin 7 - C:\Origi 🦉 8.bmp - Paint                                                      | 🛅 🖮 🕷 🌄 🕵 🚮 💭 🖬 10:12 PM 1        |

| E C      | rigin 7 - C<br>e Edit Vie                                            | : <b>:\Origin70\UNTITLE</b><br>ww.Graph Data Math | - [TCFFNAL] - [TCFFNAL] ITC Tools Format Window Help                                                                                                    | 5 ×       |
|----------|----------------------------------------------------------------------|---------------------------------------------------|----------------------------------------------------------------------------------------------------|-----------|
|          | Y Z I                                                                | 20 xmx  + + + >                                   | ace the survey of a set to the survey of the survey of the |           |
| <u> </u> | 0000<br>0000<br>0000<br>0000<br>0000<br>0000<br>0000<br>0000<br>0000 |                                                   | In Comparison of the set of the set of the s |           |
|          |                                                                      | <b>⊪ ⊗ ≌ ^</b>  © ,                               | N @ W M M M T D 2014 19 (2011) 1 - 0.025 15088, Y = -2622.66222                                                                                                    |           |
| × K      |                                                                      | 1.54E5<br>-4082<br>10.1                           | 3.76E3<br>11.21                                                                                                    | •         |
| 🍂 St     | art 🥭 👌                                                              | ) 🔣 » 🍙 figs                                      | 1:Deta _ MDH(3:19)                                                                                                    | ian<br>PM |
| 15       | . 将                                                                  | 文件导出                                              | : "File" → "Export Page" →通过修改格式可以将图片导出为图片或 pdf                                                                                                    | f         |

等多种格式; "File"→ "Save Project as"→可以将数据保存为 Origin 格式。